# **???PayPal??**

[??]ID??: 898 | ??: ???? | ?????: Thu, Sep 9, 2021 3:09 PM

#### ????PayPal??

- 1. ??PayPal??
  - 1. ??PayPal?????
  - 2. ????app
  - 3. ??SoldEazy?????app??????
- 2. ????
- \* ???PayPal business??????

| 1. ???PayPal???<br>1) <b>???PayPal?????</b> ? | l                                                          |                                                                                                    |                                                                                                    |                    |
|-----------------------------------------------|------------------------------------------------------------|----------------------------------------------------------------------------------------------------|----------------------------------------------------------------------------------------------------|--------------------|
| 22 https://develope                           | r.paypal.com 222 "                                         | Log into Dashboa                                                                                                    | rd ".                                                                                                    |                    |
| PayPal Developer Docs APIs Suppor             | rt Search                                                  |                                                                                                    |                                                                                                    | Log into Dashboard |
|                                               | Explore c                                                  | our payment products and                                                                                                    | solutions                                                                                                    |                    |
|                                               | Checkout                                                   | PayPal Commerce Platform<br>Get our global, end-to-end payment<br>solutions and technologies for marketplaces,<br>e-commerce solution providers, and more. | Subscriptions                                                                                                |                    |
|                                               | Payouts<br>Send money to many recipients at the same time. | Invoicing                                                                                                    | Accept card payments Get paid by credit card on the web, in your app, or in person. See our payment options. | FEEDBACK           |
|                                               |                                                            |                                                                                                    | See all docs                                                                                                 |                    |
|                                               | Get the Smar                                               | rt Payment Buttons code                                                                                                    |                                                                                                    |                    |
|                                               |                                                            | Powered by PayPal                                                                                                    |                                                                                                    |                    |

| 2) ????app                               |                                                                                                    |
|------------------------------------------|----------------------------------------------------------------------------------------------------|
|                                          | Apps & Credentials " 20202000 " DEST ADLepps " 2020 " Create App "                                             |
| IIIIIIIIIIIIIIIIIIIIIIIIIIIIIIIIIIIIII   | Apps & Credentials infinition REST APT apps infinite Create App                                                |
| PayPal Develope                          | er Docs APIs Support Search                                                                                    |
| DASHBOARD                                | REST API apps                                                                                                  |
| My Apps & Credenti                       | Create an app to receive REST API credentials for testing and live transactions.                               |
| My Account                               |                                                                                                    |
| SANDBOX                                  | () Note: Features available for live transactions are listed in your account eligibility                       |
| Accounts                                 | Create App                                                                                                    |
| Notifications                            |                                                                                                    |
| ??????app????????                        | ?????    "Create app" (?????    "Sandbox developer account",                                                   |
| ???PayPal??????????????????????????????? | 2?????????????????????????????????????                                                                         |
| PayPal Developer                         | Docs APIs Support Search                                                                                       |
|                                          |                                                                                                    |
| DASHBOARD                                | Create New App                                                                                                 |
| My Account                               | Create an app to receive REST API credentials for testing and live transactions.                               |
| SANDBOX                                  | Application Details                                                                                            |
| Accounts                                 |                                                                                                    |
| Notifications                            | App Name                                                                                                    |
| API Calls                                | SoldEazy app                                                                                                   |
| IPN Simulator                            | Sandbox developer account                                                                                      |
| webnooks Events                          | - I @ Do not touch                                                                                             |
| MOCK                                     | As a reminder, all apps created under your account should be related to your business and the type of business |
| Webhooks Simulator                       | it conducts.<br>By clicking the button below, you agree to <b>PayPal Developer Agreement</b> 🗹.                |
| Negative Testing                         |                                                                                                    |
|                                          |                                                                                                    |
| ???         "Create App"         ??!     | 222222222(22).                                                                                                 |
|                                          |                                                                                                    |

|                                                                                                    | First of all, click the "Live" button |
|----------------------------------------------------------------------------------------------------|---------------------------------------|
| SoldEazy app                                                                                                    | Sandbox Live                          |
| App display name: SoldEazy app 🖉                                                                                                    |                                       |
| LIVE API CREDENTIALS                                                                                                    |                                       |
| Note that not all features are available for live transactions. Features available for live your <b>account eligibility.</b>                     | e transactions are listed in          |
| 22222 "LIVE APP SETTINGS" 222222222222222.                                                                                                    |                                       |
| App feature options                                                                                                    |                                       |
| Accept payments Enable one-time and subscription payments. Advan                                                                                 | ced options                           |
| Invoicing Issue invoices for payments owed, manage partial balances d<br>payment terms.                                                          | ue, and enable custom net             |
| Payouts Send batch payments to multiple PayPal accounts at once. Yo<br>recipient and select if you'd like it delivered by phone number or email. | ou can vary the amount by             |
| Customer Disputes Use the PayPal Disputes API to list disputes, provided a dispute details, and appeal disputes.                                 | de evidence, accept claims, show      |
| PayPal Here Process swiped/card-present card transactions.                                                                                       |                                       |
| Log in with PayPal Identity service that enables your customers to log                                                                           | in with their PayPal login.           |
| Transaction Search Access your PayPal transaction history.                                                                                       |                                       |
| * 2222222222222222222222222222222222222                                                                                                    |                                       |
| * 22222222222222222222222222                                                                                                    |                                       |

| SoldEazy a                                       | рр                                                                 | Sandbox Live                                  |
|--------------------------------------------------|--------------------------------------------------------------------|-----------------------------------------------|
| App display name:                                | SoldEazy app 🧪                                                     |                                               |
| LIVE API CREDENTIAL                              | _S                                                                 |                                               |
|                                                  |                                                                    |                                               |
| Note that not all feat                           |                                                                    |                                               |
| your account eligibili                           | ures are available for live transactions. Features a<br><b>ty.</b> | available for live transactions are listed in |
| your account eligibili                           | ures are available for live transactions. Features a<br><b>ty.</b> | available for live transactions are listed in |
| your <b>account eligibili</b><br>PayPal account: | ures are available for live transactions. Features a               | available for live transactions are listed in |
| your account eligibili                           | ures are available for live transactions. Features a               | available for live transactions are listed in |

 Image: PayPal account, Client ID, Secret

| pp display                                                                    | name:                                           | SoldEazy                         | app 🧷                  |                 |                  |               |                                    |                 |
|-------------------------------------------------------------------------------|-------------------------------------------------|----------------------------------|------------------------|-----------------|------------------|---------------|------------------------------------|-----------------|
| LIVE API                                                                      | CREDENTIA                                       | LS                               |                        |                 |                  |               |                                    |                 |
|                                                                               |                                                 |                                  |                        |                 |                  |               |                                    |                 |
| Note th<br>your <b>ac</b>                                                     | at not all feat<br>count eligibil               | ures are availab<br>i <b>ty.</b> | le for live trans      | sactions. Featu | ures available f | for live tran | isactions are list                 | ted in          |
| PayPal acc                                                                    | ount:                                           |                                  |                        |                 |                  |               |                                    |                 |
|                                                                               |                                                 |                                  |                        |                 |                  |               |                                    |                 |
| Client ID:                                                                    |                                                 | Сору                             |                        |                 |                  |               |                                    |                 |
|                                                                               |                                                 |                                  |                        |                 |                  |               |                                    |                 |
| Secret:                                                                       |                                                 |                                  |                        |                 |                  |               |                                    |                 |
|                                                                               |                                                 |                                  |                        |                 |                  |               |                                    |                 |
| Hide<br>Note: The                                                             | re can only b<br>Disabled" sta                  | e a maximum                      | of two client-         | secrets. Thes   | e client-secr    | ets can eit   | her be in "Ena                     | bled"           |
| Hide<br>Note: Their<br>status or "I<br>Created                                | re can only b<br>Disabled" sta<br><b>Secret</b> | e a maximum<br>itus.             | of two client-<br>Copy | secrets. Thes   | e client-secr    | ets can eit   | her be in "Ena<br>Status           | bled"<br>Action |
| Hide<br>Note: The<br>status or "<br>Created<br>Oct 23,<br>2018                | re can only b<br>Disabled" sta<br>Secret        | e a maximum<br>atus.             | of two client-<br>Copy | secrets. Thes   | e client-secr    | ets can eit   | her be in "Ena<br>Status<br>Enable | bled"<br>Action |
| Hide<br>Note: The<br>status or "<br>Created<br>Oct 23,<br>2018<br>Generate    | re can only b<br>Disabled" sta<br>Secret        | e a maximum<br>atus.             | of two client-<br>Copy | secrets. Thes   | e client-secr    | ets can eit   | her be in "Ena<br>Status<br>Enable | bled"<br>Action |
| Hide<br>Note: The<br>status or "<br>Created<br>Oct 23,<br>2018<br>Generate    | re can only b<br>Disabled" sta<br>Secret        | e a maximum<br>itus.             | of two client-<br>Copy | secrets. Thes   | e client-secr    | ets can eit   | her be in "Ena<br>Status<br>Enable | bled"<br>Action |
| Hide<br>Note: The<br>status or "<br>Created<br>Oct 23,<br>2018<br>Generate    | re can only b<br>Disabled" sta<br>Secret        | e a maximum<br>atus.             | of two client-<br>Copy | secrets. Thes   | e client-secr    | ets can eit   | her be in "Ena<br>Status<br>Enable | bled"<br>Action |
| Hide<br>Note: The<br>status or "<br>Created<br>Oct 23,<br>2018<br>Generate    | re can only b<br>Disabled" sta<br>Secret        | e a maximum<br>atus.             | of two client-<br>Copy | secrets. Thes   | e client-secr    | ets can eit   | her be in "Ena<br>Status<br>Enable | bled"<br>Action |
| Hide<br>Note: Their<br>status or "<br>Created<br>Oct 23,<br>2018<br>Generate  | re can only b<br>Disabled" sta<br>Secret        | e a maximum<br>itus.             | of two client-<br>Copy | secrets. Thes   | e client-secr    | ets can eit   | her be in "Ena<br>Status<br>Enable | bled"<br>Action |
| Hide<br>Note: The<br>status or "<br>Created<br>Oct 23,<br>2018<br>Generate    | re can only b<br>Disabled" sta<br>Secret        | e a maximum<br>atus.             | of two client-<br>Copy | secrets. Thes   | e client-secr    | ets can eit   | her be in "Ena<br>Status<br>Enable | bled"<br>Action |
| Hide<br>Note: The<br>status or "<br>Created<br>Oct 23,<br>2018<br>Generate    | re can only b<br>Disabled" sta<br>Secret        | e a maximum<br>atus.             | of two client-<br>Copy | secrets. Thes   | e client-secr    | ets can eit   | her be in "Ena<br>Status<br>Enable | bled"<br>Action |
| Hide<br>Note: Theistatus or "<br>Created<br>Oct 23,<br>2018<br>Generate       | re can only b<br>Disabled" sta<br>Secret        | e a maximum<br>atus.             | of two client-<br>Copy | secrets. Thes   | e client-secr    | ets can eit   | her be in "Ena<br>Status<br>Enable | bled"<br>Action |
| Hide<br>Note: Their<br>status or "I<br>Created<br>Oct 23,<br>2018<br>Generate | re can only b<br>Disabled" sta<br>Secret        | e a maximum<br>atus.             | of two client-<br>Copy | secrets. Thes   | e client-secr    | ets can eit   | her be in "Ena<br>Status<br>Enable | bled"<br>Action |

?

| ΤĦ       | 渠道賬號                                  |             |
|----------|---------------------------------------|-------------|
|          | 銷售渠道                                  |             |
|          | 收付款渠道                                 |             |
| 22 <222  | ??????>???? <paypal></paypal>         |             |
| 創造-      | 一個付款渠道 🗣                              |             |
| c        | Channel Accoun                        | т Туре      |
| ????PayP | <b>PayP</b><br>al???????SoldEazy????? |             |
| Field    | l Name                                | Field Value |
|          | PayPal account                        |             |
|          | Client ID                             |             |
|          | Secret                                |             |
|          |                                       | Save Back   |
| 222222   | 22PayPal2222222222                    | 2222        |

| 付款渠道                                                                       |                                                 | 創造一個付款渠道 🕈 🖄 朝助            |
|----------------------------------------------------------------------------|-------------------------------------------------|----------------------------|
| 25 v                 付款渠道類型                                                | PayPal account                                  | 3 <b>筆記録</b> < 上一頁 1 下一頁 > |
| PayPal                                                                     | sample@sample.com                               |                            |
|                                                                            |                                                 |                            |
| 2. ????                                                                    |                                                 |                            |
| I.                                                                         |                                                 |                            |
| Q: ???????PayPal????????????????LIV                                        | E????PayPal???? "Upgrade account", ???          | ]?!?!???                   |
| My apps & credentials                                                      |                                                 |                            |
| Sandbox <u>Live</u>                                                        |                                                 |                            |
| ● Your current account is limited. In order<br>from you. Upgrade account ♂ | er to process live transactions, we'll need som | ne more information        |
| A: ????PayPal??????????????????????????????                                | ????LIVE???.                                    |                            |
|                                                                            |                                                 |                            |
|                                                                            |                                                 |                            |
|                                                                            |                                                 |                            |
|                                                                            |                                                 |                            |
|                                                                            |                                                 |                            |
|                                                                            |                                                 |                            |
|                                                                            |                                                 |                            |
|                                                                            |                                                 |                            |
|                                                                            |                                                 |                            |
|                                                                            |                                                 |                            |
|                                                                            |                                                 |                            |
|                                                                            |                                                 |                            |

## My Account

### Current account type: Personal

You may need to provide additional information to access some PayPal features.

| Capabilities                                                                    | Developer Account | Personal Account | Business Account |
|---------------------------------------------------------------------------------|-------------------|------------------|------------------|
| Access to Sandbox<br>Integrate and test code in<br>PayPal's testing environment | ✓                 | *                | ~                |
| Move money<br>Shop online or send and receive<br>personal payments              |                   | *                | ~                |
| Go live<br>Manage live apps and process live<br>transactions                    |                   |                  | ~                |
|                                                                                 |                   |                  | Upgrade 🛛        |

\*\*\*Fin\*\*\*

#### //

### ???? : Holistic Tech - Thu, Sep 9, 2021 12:40 PM. ????????? 3382 ??

[?][URL: https://www.soldeazy.com/support/article.php?id=898